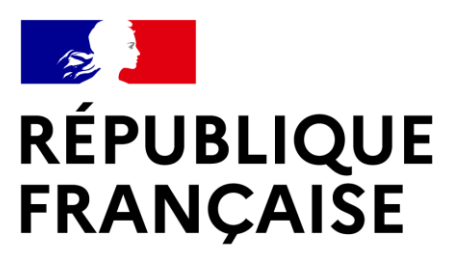

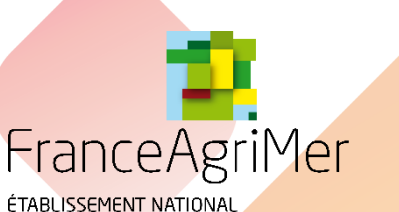

DES PRODUITS DE L'AGRICULTURE ET DE LA MER

Liberté Égalité Fraternité

### **PROMOTION VITIVINICOLE SUR PAYS TIERS** Guide d'utilisation du E-service Viti-promotion

### A l'attention des demandeurs d'aide à la promotion sur pays tiers dans le cadre de l'OCM Vitivinicole

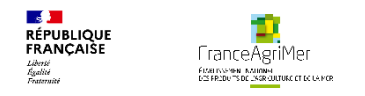

### **BIENVENUE DANS LE E-SERVICE VITI-PROMOTION SUR PAYS TIERS**

- Dans le cadre de l'appel à projets, ce E-service est le passage obligatoire pour :
- \* Déposer en ligne votre candidature à l'appel à projets,
- \* Télécharger les pièces constitutives de votre dossier dans le cadre de l'appel à projets,
- Modifier ou apporter des éléments complémentaires à votre demande jusqu'à la date de clôture de l'appel à projets,
- ✤ Consulter vos demandes et les notifications adressées par FranceAgrimer.

NB : Vous êtes invités à prendre connaissance de la réglementation relative au dispositif sur le site internet: <u>https://www.franceagrimer.fr/filieres-Vin-et-cidre/Vin/Accompagner/Dispositifs-par-filiere/Organisation-</u> <u>commune-de-marche-et-aides-communautaires/OCM-vitivinicole/Promotion-et-information-viti-</u> <u>vinicole/Promotion-viti-vinicole-pays-tiers/Promotion-des-vins-dans-les-pays-tiers-Programmation-2023-2027</u> Cliquez sur la carte de l'appel à projets qui vous intéresse.

Les règles et procédures sont précisées dans la décision de la Directrice Générale de FranceAgriMer se trouvant dans les documents associés de chaque appel à projets.

En cas de difficultés techniques, merci de contacter : <u>viti-promotion@franceagrimer.fr</u> ou le service d'assistance au :

01 73 30 25 00

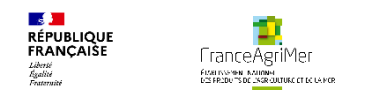

### PLAN DU GUIDE DE L'UTILISATEUR (1/2)

#### 1ère étape : Je dépose ma candidature

- Phase 1: Demandeur
  - 1. Type de structure
  - 2. Adresses et contact
  - 3. Appartenance à un groupe

#### o Phase 2 : Activité

- 1. Présentation de l'activité et de la structure
- 2. Négoce et commercialisation
- 3. Chiffre d'affaires
- 4. Éléments financiers

#### o Phase 3 : Présentation du programme

- 1. Tableau des pays du programme
- La fiche évènement Contenu
- La fiche évènement Différents soufflets
  - > Soufflet « Description » Éléments spécifiques et communs à toutes les fiches
  - > Soufflet « Description » Éléments spécifiques à chaque type d'évènement
  - Soufflets « Objectifs de l'évènement », « Vins mis en avant », « Qui réalise l'évènement ? » Commun à tous les types d'évènements
  - > Soufflet « Budget »
- Coûts raisonnables
- 2. Objectifs commerciaux visés à l'export par pays

#### o Phase 4 : Justificatifs

- 1. Pièces à joindre
- 2. Saisie du RIB
- o Phase 5 : Récapitulatif
- o Phase 6 : Transmission
- Phase 7 : Publications

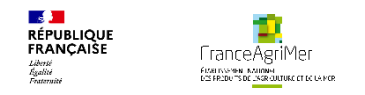

### 1<sup>ère</sup> étape : je dépose ma candidature

### A premiere inscription ?

Cliquez sur ce lien : <u>https://portailweb.franceagrimer.fr/portail/</u>

Une fois sur le site, suivez les explications ci-dessous :

#### Bienvenue sur le portail *e-services*

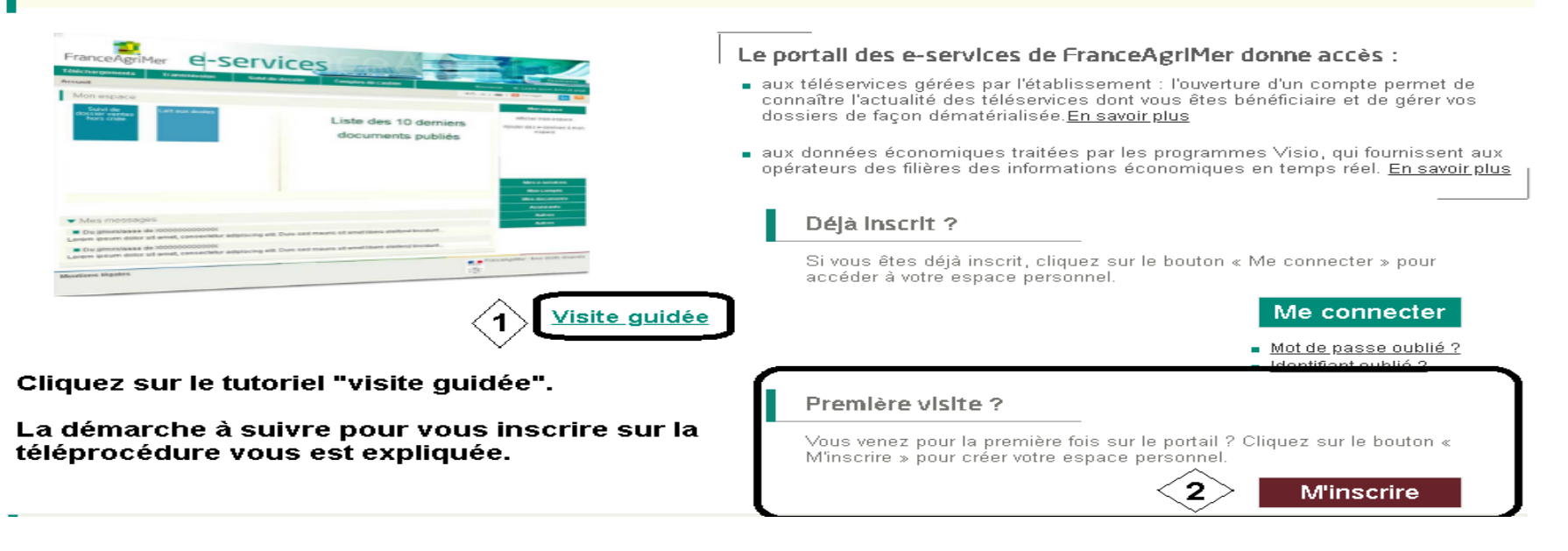

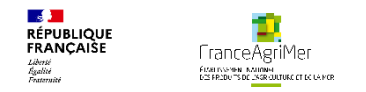

#### Une fois inscrit, cliquez sur

Me connecter

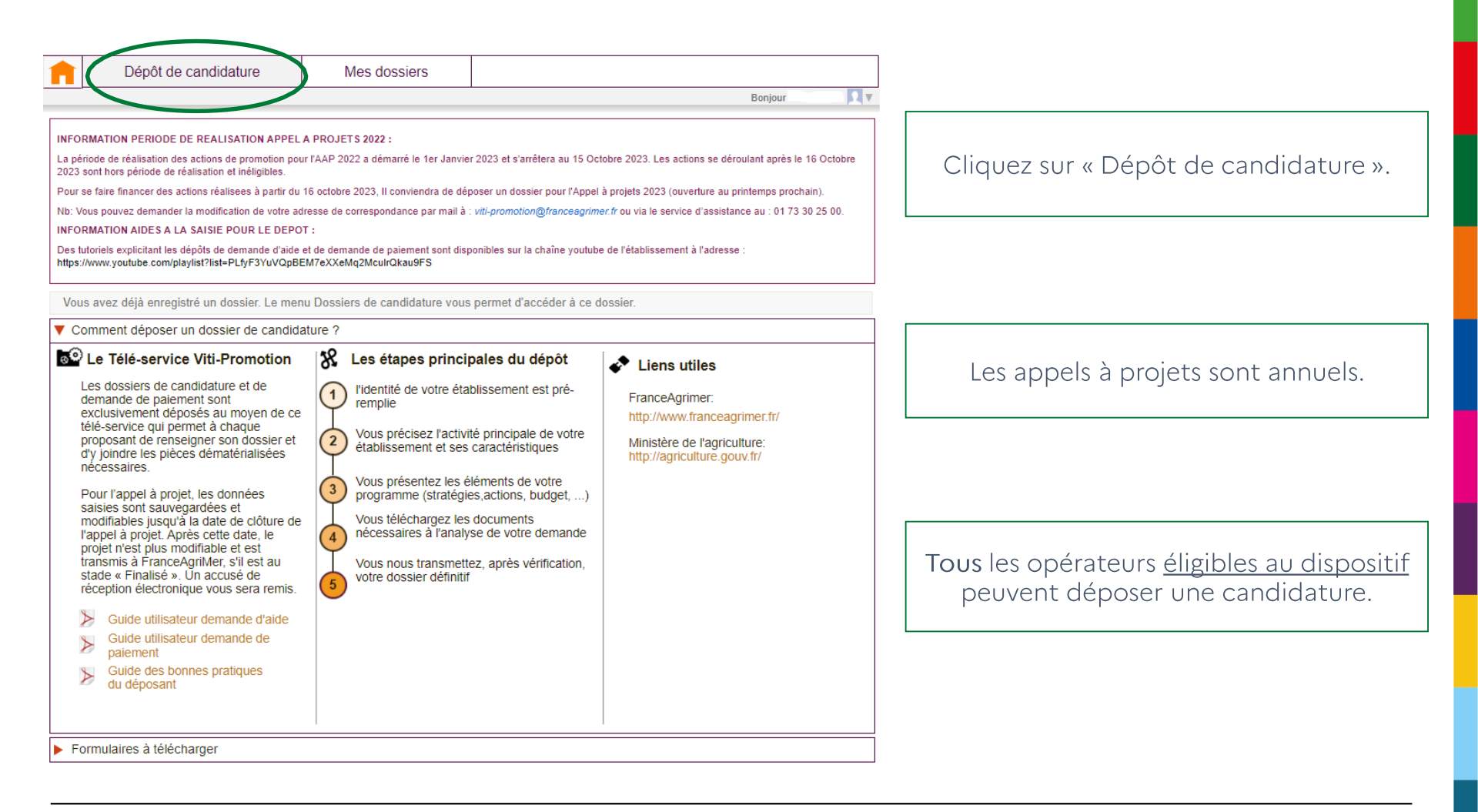

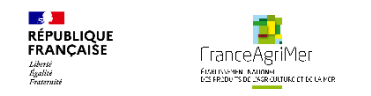

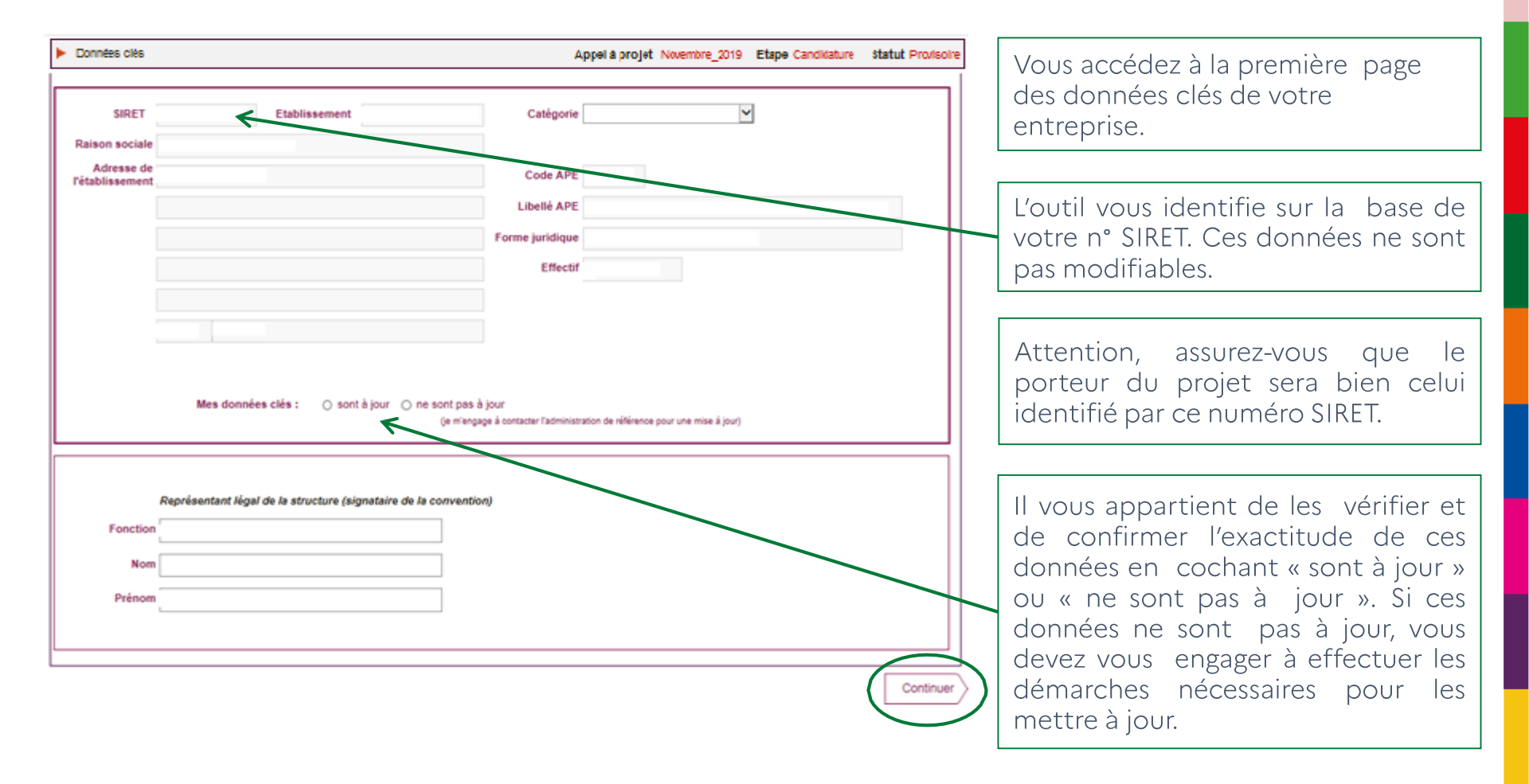

💭 – Appuyer ensuite sur « Continuer » : votre dossier est alors automatiquement crée et enregistré et vous passez à l'étape suivante.

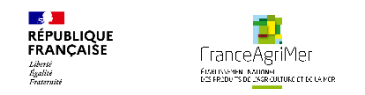

# **PHASE1: DEMANDEUR** PHASE 2 : ACTIVITÉ PHASE 3 : PRÉSENTATION DU PROGRAMME **PHASE 4: JUSTIFICATIFS** PHASE 5: RÉCAPITULATIF **PHASE 6 : TRANSMISSION PHASE 7: PUBLICATIONS**

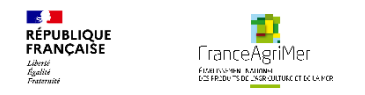

#### Phase 1 : « Demandeur »

| Données clés                                                                                                    | Appel à projet Septembre_2024 Etape Candidature Statut Proviso       | oire |
|----------------------------------------------------------------------------------------------------|----------------------------------------------------------------------|------|
| <b>1</b> Demandeur 2 Activité 3 Présentation du programme 4 Justificatifs                                                                                                    | 5 Récapitulatif 6 Transmission 7 Publications                        | \$   |
| ▼ Établissement                                                                                                    |                                                                      |      |
| * Type de structure Dén                                                                                                    | iomination commerciale                                               |      |
| <ul> <li>* Préciser le nombre exact de salariés dans votre établissement</li> <li>* ⑦ Souhaitez-vous présenter des dépenses par le biais d'une filiale détenue à 100 %, un bure</li> </ul> | eau de représentation ou une succursale ? 💿 Oui 🔿 Non                |      |
| Vous devrez télécharger le fichier "Formulaire de présentation des filiales                                                                                                    | s " pour finaliser le dépôt de votre demande (onglet Justificatifs). |      |
| <ul> <li>Adresses et contact</li> </ul>                                                                                                    |                                                                      |      |
| Appartenance à un groupe                                                                                                    |                                                                      |      |

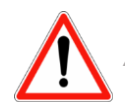

Attention à l'identification du **type de structure**, car elle détermine les données qui vous seront demandées par la suite.

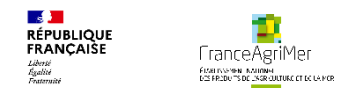

#### • Phase 1 : « Demandeur » – Type de structure

✤ S'il s'agit d'une coopérative, d'une entreprise de négoce, ou si vous êtes vigneron indépendant, une nouvelle ligne apparait :

\* Etes-vous adhérent d'une interprofession, syndicat, structure collective ou autre ? O Oui O Non

✤ Si vous répondez positivement, vous devez préciser le numéro SIRET des structures auxquelles vous adhérez :

| Liste des SIRET Adhérents de syndicat, autre            | Fermer la fenêtre |
|---------------------------------------------------------|-------------------|
| Identifier la ou les structures auxquelles vous adhérez |                   |
|                                                         |                   |
| Valider Annuler                                         |                   |

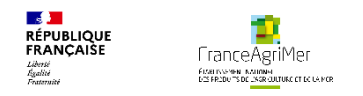

#### • Phase 1 : « Demandeur » – Type de structure

✤ S'il s'agit d'une structure collective ou d'une union de coopératives, vous devez préciser le numéro SIRET des participants au projet et les coopératives faisant l'objet de l'union :

| Liste des SIRET des participants au projet              |                | Fermer la fenêtre |
|---------------------------------------------------------|----------------|-------------------|
| Identifier le ou les participants au projet             |                |                   |
| Ajouter le N° SIRET du ou des participants au<br>projet |                |                   |
|                                                         | Valider Annule | r –               |
|                                                         |                |                   |

| Liste des SIRET des participants au projet         | Fermer la fenêtre |
|----------------------------------------------------|-------------------|
| Identifier le ou les participants au projet        |                   |
| Ajouter le N° SIRET des coopératives<br>adhérentes |                   |
|                                                    | Valider Annuler   |

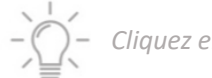

Cliquez ensuite sur la rubrique « Adresses et contact. »

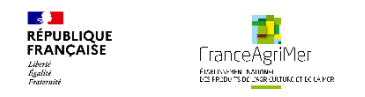

#### • Phase 1 : « Demandeur » – Adresses et contact

| Données clés                                                                                                    |                                                                                                    | A                                                         | ppel à projet Septembre_2024                        | Etape Candidature | Statut Prov |
|----------------------------------------------------------------------------------------------------|----------------------------------------------------------------------------------------------------|-----------------------------------------------------------|-----------------------------------------------------|-------------------|-------------|
| 1 Demandeur 2 Activité                                                                                                    | 3 Présentation du programme                                                                                                    | 4 Justificatifs                                           | $\left( 5 \right)$ Récapitulatif $\left( 6 \right)$ | Transmission      | Publicatio  |
| <ul> <li>Établissement</li> </ul>                                                                                                    |                                                                                                    |                                                           |                                                     |                   |             |
| <ul> <li>Adresses et contact</li> </ul>                                                                                                    |                                                                                                    |                                                           |                                                     |                   |             |
| A partir de l'appel à projet 2023, les<br>Pour modifier un contact, veuillez<br>Pour ajouter un contact, veuillez aj<br>Vous pouvez ajouter ou modifier ve | s contacts ne sont plus saisis dans Viti-Pro<br>le faire depuis le <u>portail</u> .<br>jouter un compte secondaire dans le <u>portail</u><br>os contacts à tout moment sur le <u>portail</u> . | omotion mais récupéré<br><u>I</u> et lui ajouter le e-ser | ès du <u>portail</u> .<br>vice Viti-Promotion.      |                   |             |
|                                                                                                    | Si votre adresse de correspondance est différ                                                                                                    | rente, vous pouvez la n                                   | nodifier                                            |                   |             |
| * Adresse de correspondance                                                                                                    |                                                                                                    |                                                           |                                                     |                   |             |
|                                                                                                    |                                                                                                    |                                                           |                                                     |                   |             |
|                                                                                                    |                                                                                                    |                                                           |                                                     |                   |             |
|                                                                                                    |                                                                                                    |                                                           |                                                     |                   |             |
| •                                                                                                    |                                                                                                    |                                                           |                                                     |                   |             |
|                                                                                                    |                                                                                                    |                                                           |                                                     |                   |             |
| * Représentant légal de la<br>structure                                                                                                    |                                                                                                    |                                                           |                                                     |                   |             |
| * Fonction                                                                                                    |                                                                                                    |                                                           |                                                     |                   |             |
| * Nom                                                                                                    |                                                                                                    |                                                           |                                                     |                   |             |
| * Prénom                                                                                                    |                                                                                                    |                                                           |                                                     |                   |             |
|                                                                                                    |                                                                                                    |                                                           |                                                     |                   |             |
| Contact principal                                                                                                    |                                                                                                    |                                                           |                                                     |                   |             |
| Nom                                                                                                    | Agrimer                                                                                                    | Prénom Jean                                               |                                                     |                   |             |
| Tel Fixe                                                                                                    |                                                                                                    |                                                           |                                                     |                   |             |
| Tel Portable                                                                                                    |                                                                                                    |                                                           |                                                     |                   |             |
|                                                                                                    |                                                                                                    |                                                           |                                                     |                   |             |
| Courriel                                                                                                    | viti-promotion@franceagrimer.fr                                                                                                    |                                                           |                                                     |                   |             |

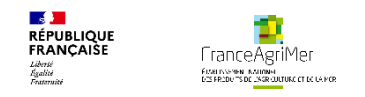

-)

### Phase 1 : « Demandeur » - Appartenance à un groupe

| •                                                                                                    | Données clés                                                                                                    | Appel à projet Septembre_2024 Etape Candidature Statut Provisoire                                          |             |
|----------------------------------------------------------------------------------------------------|----------------------------------------------------------------------------------------------------|----------------------------------------------------------------------------------------------------|-------------|
|                                                                                                    | 1 Demandeur 2 Activité 3 Présentation du programme 4 Justificatifs                                                                                                    | 5 Récapitulatif 6 Transmission 7 Publications                                                              |             |
|                                                                                                    | ▶ Établissement                                                                                                    |                                                                                                    |             |
|                                                                                                    | Adresses et contact                                                                                                    | Clia                                                                                                    | uez         |
|                                                                                                    | Appartenance à un groupe                                                                                                    | sur «                                                                                                    | x + »       |
|                                                                                                    | * Votre structure appartient-elle à un groupe ?                                                                                                    | po<br>ajou<br>de                                                                                           | our<br>Jter |
|                                                                                                    | Vous devrez télécharger le fichier "organigramme capitalistique du groupe" pour finaliser le                                                                                                    | dépôt de votre demande (onglet Justificatifs).                                                             | iles.       |
| Société détenue par<br>aucune autre entité.                                                                         | En conformité avec l'article 44§1 du règlement (UE) 2022/128, vous devez transmettre des int<br>notion de groupe étant définie à l'article 2, point 11, de la directive 2013/34/UE).<br>Si votre structure est une société mère ultime ou si elle ne détient pas de filiale(s), ne renseig | formations sur les entreprises du groupe auquel vous appartenez (la<br>gnez que les rubriques pertinentes. |             |
| Société détenant                                                                                                    | Entité mère ultime      Appartenance:      UE Hors UE     Raison sociale     N° TVA                                                                                                    | intracommunautaire Pays                                                                                    |             |
| l'opérateur.                                                                                                    | Entité mère 🛈 Appartenance: 💿 UE 🗌 Hors UE 🛛 Z L'entité m                                                                                                    | ère ultime et l'entité mère sont identiques                                                                |             |
|                                                                                                    | Raison sociale         N° TVA           MINISTERE AGDICULTURE         FR491300063                                                                                                    | Intracommunautaire Pays                                                                                    |             |
| Les critères déterminant<br>les filiales sont indiqués<br>aux articles L 233-1 et L<br>233-3 du code du<br>commerce | Filiale () Appartenance: () UE () Hors UE<br>Raison sociale N° TVA                                                                                                    | intracommunautaire Pays                                                                                    |             |
|                                                                                                    | Retour Accueil Enregistrer                                                                                                    | Suivant                                                                                                    |             |

En cliquant sur « Suivant », vos données sont automatiquement enregistrées et vous pouvez passer à l'étape suivante.

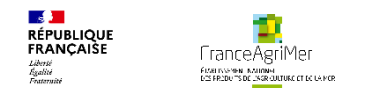

# PHASE 1 : DEMANDEUR PHASE 2 : ACTIVITÉ PHASE 3 : PRÉSENTATION DU PROGRAMME **PHASE 4: JUSTIFICATIFS** PHASE 5: RÉCAPITULATIF **PHASE 6 : TRANSMISSION PHASE 7 : PUBLICATIONS**

### Phase 2 : « Activité » – Soufflet « Présentation de l'activité et de la structure »

| ▼ Présentation de l'activité et de la structure                                                           |                                                                                                    |
|----------------------------------------------------------------------------------------------------|----------------------------------------------------------------------------------------------------|
|                                                                                                    |                                                                                                    |
| Présentation de l'activité Historique Activité Type de produits                                           |                                                                                                    |
|                                                                                                    | Zones de saisies de renseignement<br>d'informations qualitatives sur<br>votre structure et votre activité.                                                                                                    |
| 5000 caractères restants 2 Secteurs d'intervention                                                        |                                                                                                    |
| France, UE et Pays-tiers<br>Circuits de distribution<br>Débouchés                                         | Si vous souhaitez présenter des<br>graphiques et des tableaux, vous<br>pouvez télécharger un document<br>dans l'onglet 4) « Justificatifs » au<br>choix de la liste déroulante<br>« Document complémentaire. » |
| Principaux choix et orientations stratégiques globales du demandeur en France/UE et à l'export pays-tiers |                                                                                                    |

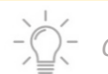

RÉPUBLIQUE FRANÇAISE

Liberté Égalité Fontominé FranceAgriMer

FLARI INSPIRE INACIONAL DES FREDUCTS DE LINGR CULTURE ET DE LA FOR

Cliquez ensuite sur la rubrique « Négoce et commercialisation. »

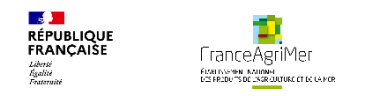

#### Phase 2 : « Activité » – Soufflet « Négoce et commercialisation »

| 1 Demandeur 2 Activité                                                                                                    | 3 Présentation du pr                             | ogramme 4                                                                                                    | ) Justificatifs 5                                                                                                    | Récapitula        | atif                            | 6 Transmission                                                                                                    | 7 Publ                   | ications                        |                                                                                         |
|----------------------------------------------------------------------------------------------------|--------------------------------------------------|----------------------------------------------------------------------------------------------------|----------------------------------------------------------------------------------------------------|-------------------|---------------------------------|----------------------------------------------------------------------------------------------------|--------------------------|---------------------------------|-----------------------------------------------------------------------------------------|
| <ul> <li>Présentation de l'activité et de la str</li> <li>Négoce et commercialisation</li> </ul>                                                                                                    | ucture                                           |                                                                                                    |                                                                                                    |                   | /                               | /                                                                                                    |                          |                                 | Pour les <b>structure collectives</b> , il s'agit de reporter ici les données           |
| CAMPAGNE VITICOLE hL                                                                                                    | 2022                                             | 100                                                                                                    | 202                                                                                                    | 3                 |                                 | 2024                                                                                                    | 000                      |                                 | consolidées des différents<br>établissements participant au                             |
| Ventilation des volumes<br>commercialisés                                                                                                    |                                                  |                                                                                                    |                                                                                                    | 1000              |                                 |                                                                                                    |                          |                                 |                                                                                         |
| AOP<br>IGP<br>Vins sans IG avec mention de cépage<br>Vins sans IG sans mention de cépage                                                                                                    | France/UE Pays tiers 500 500 0 0 0 0 0 0 0 0 0 0 | Total           1 000         100%           0         0.00%           0         0.00%           0         0.00% | France/UE         Pays tiers           500         500           0         0           0         0           0         0 | Total 1 000 0 0 0 | 100%<br>0.00%<br>0.00%<br>0.00% | France/UE         Pays tiers           500         500           0         0           0         0           0         0 | Total<br>1 000<br>0<br>0 | 100%<br>0.00%<br>0.00%<br>0.00% | Les interprofessions ne sont pas<br>concernées par ce soufflet                          |
| Autres alcools (non éligibles)<br>Volumes commercialisés - Total                                                                                                    | 0 0<br>500 500                                   | 0 0.00%                                                                                                    | 0 0<br>500 500                                                                                                    | 0                 | 0.00%                           | 0 0<br>500 500                                                                                                    | 0                        | 0.00%                           | Toutes les cases doivent être<br>complétées. Reporter le chiffre<br>0 si aucune donnée. |
| Disponibilité des produits: démontrez que vous disposez de la disponibilité des produits, en qualité comme en quantité suffisante pour répondre à la demande du marché sur le<br>long terme après la clôture de l'action de promotion<br>Commentez les éléments chiffrés transmis ci-dessus pour démontrer que vous disposez des produits en qualité pour répondre à la demande du<br>marché.<br>Expliquez dans quelle mesure les objectifs commerciaux déclarés dans le téléservice sont atteignables.<br>Expliquez dans quelle mesure les objectifs commerciaux déclarés dans le téléservice sont atteignables.<br>5000 caractères restants |                                                  |                                                                                                    |                                                                                                    |                   |                                 |                                                                                                    |                          |                                 |                                                                                         |

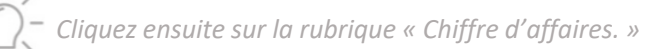

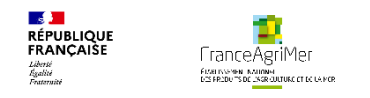

#### Phase 2 : « Activité » – Soufflet « Chiffre d'affaires »

| ① Demandeur     2 Activité       ▶ Production       ▶ Négoce et commercialisation       ▼ Chiffre d'affaires                                   | 3 Présentation du programme | Justificatifs 5 Récapitulatif | 6 Transmission 7 Publications | Pour les <b>structures collectives</b> ,<br>il s'agit de reporter ici les<br>données consolidées des<br>différents établissements<br>participant au projet. |
|----------------------------------------------------------------------------------------------------|-----------------------------|-------------------------------|-------------------------------|----------------------------------------------------------------------------------------------------|
| CAMPAGNE VITICOLE                                                                                                    | N-2                         | N-1                           | N                             | I                                                                                                    |
| Chiffre d'affaires réalisé (HT)<br>AOP<br>IGP<br>Vins sans IG avec mention de cépage<br>Vins sans IG sans mention de cépage<br>(non éligibles) | France/UE Pays tiers Total  | France/UE Pays tiers Total    | France/UE Pays tiers Total    | Les interprofessions ne sont<br>pas concernées par ce soufflet.                                                                                             |
| Autres alcools (non éligibles)<br>CA - Total EN €<br>► Eléments Financiers<br>Précédent                                                        | Enre                        | egistrer                      | Suivant                       | Toutes les cases doivent être complétées.                                                                                                    |

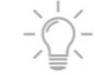

Cliquez ensuite sur la rubrique « Eléments Financiers. »

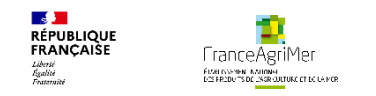

#### Phase 2 : « Activité » – Soufflet « Eléments financiers »

| Données clés                                                                                         |                                                    | Appel à projet Septembre_2024 Etape Candidature              | statut Provisoire                     |
|----------------------------------------------------------------------------------------------------|----------------------------------------------------|--------------------------------------------------------------|---------------------------------------|
| 1 Demandeur <b>2 Activité</b> (3) Prése                                                              | ntation du programme                               | 5 Récapitulatif 6 Transmission 7                             | Publications Si le demai              |
| Présentation de l'activité et de la structure                                                        |                                                    |                                                              | il convient                           |
| <ul> <li>Négoce et commercialisation</li> </ul>                                                      |                                                    |                                                              | zones de te                           |
| Chiffre d'affaires                                                                                   |                                                    |                                                              | projet et de                          |
| <ul> <li>Eléments Financiers</li> </ul>                                                              |                                                    |                                                              | la demande                            |
| Vous devrez télécharger les fichiers "Liasse fiscale et<br>Justificatifs).                           | annexes (ou Comptes annuels)" des années N-1, l    | N-2, N-3 pour finaliser le dépôt de votre candidature (ongle | trois dernièr<br>mère <b>en plu</b> : |
| Evenádont brut d'ovaloitation (ERE)                                                                  | 2021 2022                                          | 2023 Moyenne                                                 | · · · · ·                             |
| Capitaux propres et assimilés                                                                        |                                                    | 1 000 000                                                    |                                       |
| Dettes à long et moyen terme                                                                         | 2 500 2 500                                        | 3 000                                                        |                                       |
| Taux endettement                                                                                     | 0.00 0.00                                          | 0.00                                                         | Si le dema                            |
| Dépenses prévisionnelles/EBE                                                                         |                                                    | 0.26                                                         | nouvelleme                            |
|                                                                                                    |                                                    |                                                              | le préciser et                        |
| Justification des ressources financières                                                             |                                                    |                                                              | la demar                              |
| Commentez les éléments financiers fournis dans<br>Justifiez que vos ressources sont suffisantes pour | le téléservice.<br>1 mettre en œuvre votre projet. |                                                              | prévisionnels                         |
|                                                                                                    |                                                    |                                                              | des deux ann                          |
|                                                                                                    |                                                    |                                                              |                                       |
|                                                                                                    |                                                    |                                                              |                                       |
|                                                                                                    |                                                    |                                                              |                                       |
|                                                                                                    |                                                    |                                                              | Le ratio dep                          |
| 5000 caractères restants.                                                                            |                                                    |                                                              | est calcule                           |
| Précédent                                                                                            | Enregistrer                                        |                                                              | suivant enregistreme                  |
|                                                                                                    |                                                    |                                                              |                                       |

Si le demandeur est une filiale à vocation uniquement commerciale, il convient de le préciser dans les zones de texte de présentation du projet et de transmettre, à l'appui de la demande, les liasses fiscales des trois dernières années de la société mère en plus de celles de la filiale.

Si le demandeur est **une société nouvellement créée**, il convient de le préciser et de joindre, à l'appui de la demande, les comptes prévisionnels de l'année en cours et des deux années suivantes.

Le ratio dépenses prévisionnelles/EBE est calculé automatiquement après enregistrement du budget.

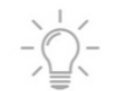

Cliquez sur « Suivant » pour finaliser cette phase et accéder au nouvel onglet « Présentation du programme. »

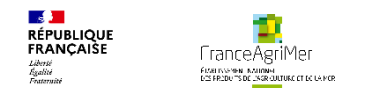

# **PHASE1: DEMANDEUR** PHASE 2 : ACTIVITÉ PHASE 3 : PRÉSENTATION DU PROGRAMME **PHASE 4: JUSTIFICATIFS** PHASE 5: RÉCAPITULATIF **PHASE 6 : TRANSMISSION PHASE 7: PUBLICATIONS**

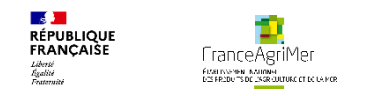

#### Phase 3 : « Présentation du programme »

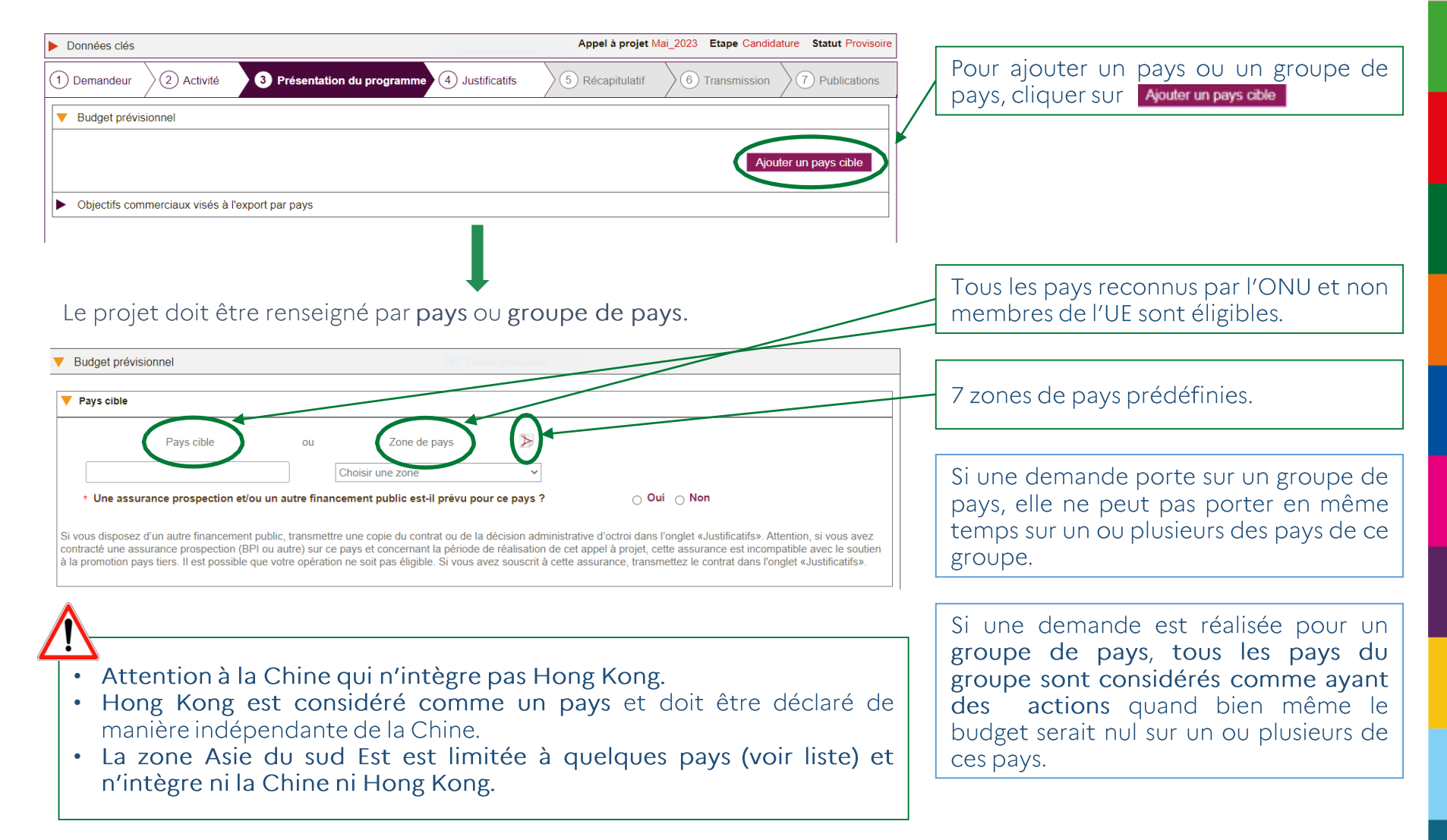

#### RÉPUBLIQUE FRANCAISE Jacon Again France Agrime France Lucase

### • Phase 3 : « Présentation du programme »

#### Vous devez ensuite détailler la stratégie du projet.

| Stratégie du projet: positionnement du marché sur le pays                                                                                                    |                                                                                                    |
|----------------------------------------------------------------------------------------------------|----------------------------------------------------------------------------------------------------|
| Etat des lieux du marché sur ce pays ou cette zone de pays                                                                                                    | -                                                                                                    |
| Quels sont les marchés dans ce pays ou cette zone de pays ? Précisez de manière générale les tendances et nouveautés de ce marché.<br>Précisez ceux sur lesquels vous êtes positionnés et ceux que vous visez cette année?<br>- Connaissance des comportements des consommateurs<br>- Connaissance des circuits de distribution<br>- Quelles sont les nouveautés ou éléments à prendre en compte concernant ce marché ?                                                                                                    | Renseignez votre expertise des marchés.                                                                       |
| 5000 caractères restants.                                                                                                    |                                                                                                    |
| 2 Votre projet et ses cibles                                                                                                    |                                                                                                    |
| Présentez les cibles de votre projet en détaillant celles qui sont nouvelles :<br>- Consommateurs, dont consommateurs nouveaux visés : grand public ou consommateurs spécialisés (journalistes, sommeliers, experts) ;<br>segmentation identifiée et types de prospects (âge, catégories CSP, sexe)<br>- Circuits de distribution, dont nouveaux circuits visés : On trade (grossistes – CHR), off-trade (GMS) – directe<br>- Lieux (dont les nouveaux) visés : Etats, régions villes, localités<br>- Produits mis en avant : précisez les produits sur lesquels vous axez votre projet, dont ceux mis en avant pour la première fois.<br>- Présentez, en fonction des consommateurs et circuits de distribution visés, quels produits sont privilégiés ? Quelle communication est privilégiée?<br>Montrez l'importance de votre projet pour atteindre ces cibles. | Renseignez votre stratégie de promotion sur vos marchés.                                                      |
| 5000 caractères restants.                                                                                                    |                                                                                                    |
| <ul> <li>Résultats et positionnement spécifiques du projet sur ce pays ou cette zone de pays ()</li> <li>Expliquer en quoi le programme ouvre, diversifie ou consolide des marchés sur ce pays ou cette zone de pays (Nb : il est possible que les événements n'aient pas tous la même visée : vous serez amenés à préciser événement par événement ceux qui sont dédiés à consolider la position de votre structure.)</li> <li>Quelles incidences sur la croissance de la demande des produits concernés attendez-vous ? sur l'image de vos produits ? sur leur notoriété ?</li> </ul>                                                                                                    | Ouvrez l'infobulle pour obtenir<br>les définitions d'ouverture, de<br>diversification et de<br>consolidation. |
| 5000 caractères restants.                                                                                                    |                                                                                                    |

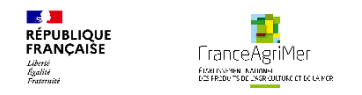

#### • Phase 3 : « Présentation du programme » - Tableau des pays du programme

Après avoir sélectionner un pays, le **Tableau des pays du programme** apparait. Il contient l'ensemble des pays de votre programme, le rappel des fiches évènements déposées et les budgets correspondants.

| ▶ Données clés                                                                                                    | Appel à projet Septembre_2024 Etape Candidature Statut Provisoire                                                                                                    |                                                                                                    |
|----------------------------------------------------------------------------------------------------|----------------------------------------------------------------------------------------------------|----------------------------------------------------------------------------------------------------|
| 1 Demandeur 2 Activité 3 Présentation du pr                                                                                                    | ogramme ④ Justificatifs 5 Récapitulatif 6 Transmission 7 Publications                                                                                                    | vous devez cliquer sur Ajouter une fiche                                                                                                    |
| Budget prévisionnel                                                                                                    |                                                                                                    |                                                                                                    |
| Tableau des pays du programme<br>Tout plier<br>↓ États-Unis<br>Assurance prospection<br>J'ai pris connaissance des modalités de justification du ci | Ajouter un rays cible         Frais de personnel transport       Frais de séjour       Echantillons       Prestations/Achats       Frais to al € généraux       T         0       0       0       0       0       0       0       0         NON       aractère raisonnable des coûts supérieurs à 40 000 € et des exceptions à cette règle.       prévues à | Vous pouvez décider <u>avant validation</u><br><u>définitive</u> de votre dossier d'ajouter<br>les frais généraux pour tous les<br>pays.                                                                                                    |
| l'article 3.9 de la décision et je m'engage à présenter lor<br>raisonnable des coûts présentés pour l'opération ci-dessus                           | s de la demande de paiement l'ensemble des documents nécessaires à l'examen du caractère<br>Consulter le questionnaire Modifie le questionnaire Ajouter une fiche<br>0 0 0 0 0 0 0 0 0 0 0 0 0 0 0 0 0 0 0                                                                                                     | Les <b>Frais généraux</b> couvrent les frais<br>d'administration, de coordination et<br>de gestion ainsi que le secrétariat, la<br>comptabilité, la correspondance, le<br>loyer, les communications et les<br>consommations courantes telles que<br>l'eau, le gaz, l'électricité, |
| <ul> <li>Pour imprimer les donnée<br/>cliquez sur </li> <li>Pour supprimer un pays, cli</li> </ul>                                                  | s relatives à un pays ou aux pays du programme,<br>quez sur la croix qui vous est proposée.                                                                                                    |                                                                                                    |

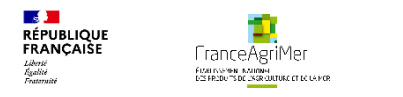

### • Phase 3 : « Présentation du programme » - Fiche évènement – Contenu

Chaque fiche évènement doit faire l'objet :

- D'une description du ou des différent(s) évènement(s) présenté(s)/fiche ;
- De la définition des objectifs et résultats attendus, des marchés cibles et des indicateurs de réalisation ;
- De la nature des vins mis en avant ;
- Du budget cumulé des dépenses des événements composant chaque fiche ;
- De la justification du coût raisonnable ;
- D'une précision des pièces qui seront présentées pour justifier de la réalité de chaque évènement.

La précision des informations apportées facilitera l'évaluation de l'éligibilité de votre opération.

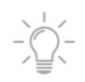

Une fois le type d'événement sélectionné, 5 soufflets apparaissent, vous permettant de décrire vos évènements.

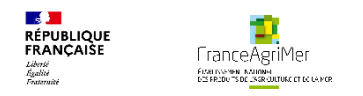

#### Phase 3 : « Présentation du programme » - Fiche évènement – Différents soufflets

| Données clés                                                                                                    | Appel à projet Septembre_2024 Etape Candidature Statut Provisoire | Tous los soufflats (12245) cont à                                                                                                    |
|----------------------------------------------------------------------------------------------------|-------------------------------------------------------------------|----------------------------------------------------------------------------------------------------|
| 1 Demandeur 2 Activité 3 Présentation du programme 4 Justificatifs                                                                                               | 5 Récapitulatif 6 Transmission 7 Publications                     | compléter pour chacun des événements.                                                                                                    |
| V Budget prévisionnel                                                                                                    |                                                                   |                                                                                                    |
| Fiche événement         Pays cible (ou zone de pays) choisi       États-Unis         Type d'événement        Action          Action        Valider       Annuler | ✓                                                                 | Le soufflet <b>« Description de</b><br>l'événement » (1) varie selon le type<br>d'événement. Il comprend des éléments<br>spécifiques à renseigner pour certains<br>types d'évènements. Les autres soufflets<br>(2,3,4,5) sont présentés de la même<br>manière pour tous les types<br>d'événements |
| Description de l'événement                                                                                                    |                                                                   | d evenements.                                                                                                    |
| Objectifs de l'événement                                                                                                    |                                                                   | Une fois tous les soufflets complétés                                                                                                    |
| Vins mis en avant                                                                                                    |                                                                   | cliquez sur « Finaliser la fiche »                                                                                                    |
| Qui réalise l'événement ?                                                                                                    |                                                                   | (impératif avant la fin de l'appel à                                                                                                    |
| ▶ Budget                                                                                                    |                                                                   | projet).                                                                                                    |
| Enregistrer provisoirement                                                                                                    | naliser la fiche Fermer                                           | Vous pouvez enregistrer<br>provisoirement à tout moment votre<br>Fiche. Celle-ci apparaitra en rouge dans<br>le Tableau des pays du programme.                                                                                                    |
| Les fiches <b>« enregistrées provisoirem</b><br>finalisées avant la clôture de l'appel à projets.                                                                | nent » doivent impérativement être                                |                                                                                                    |

description de l'événement.

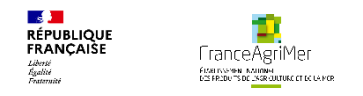

#### Phase 3 : « Présentation du programme » - Fiche évènement Soufflet « Description » - Eléments spécifiques et communs à toutes les fiches

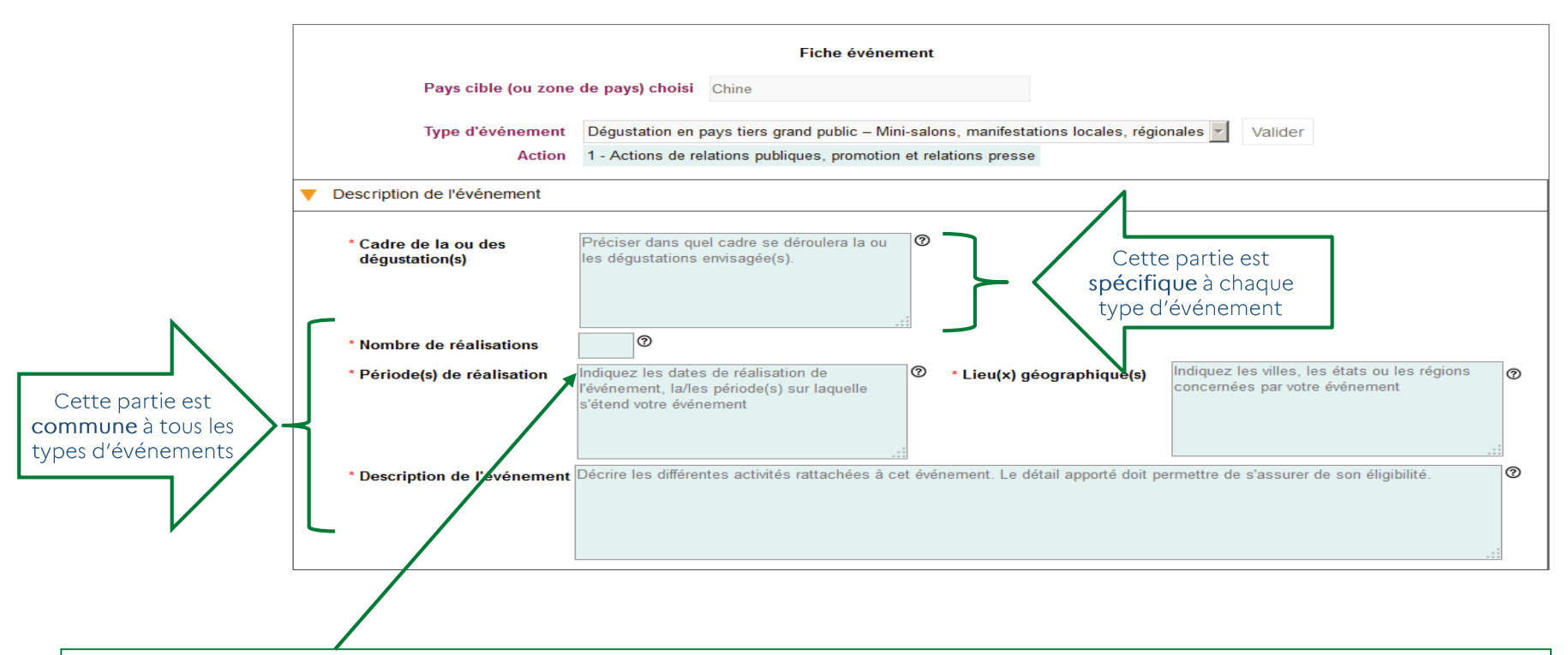

Préciser le nombre d'occurrences et le ou les lieu(x) géographique(s) de l'événement de promotion envisagé (nombre de dégustations, nombre d'animations en magasin, nombre d'insertions presse, etc.). <u>\* Vous devez regrouper les occurrences de vos événements \*</u> Exemple : 34 animations en magasin dans 2 chaines de supermarchés / 20 formations des forces de ventes en Californie

ET dans le Nevada constituent un seul évènement.

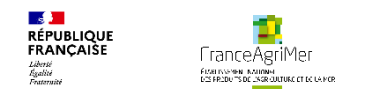

#### Phase 3 : « Présentation du programme » - Fiche évènement Soufflet « Description » - Eléments spécifiques à chaque type d'événement

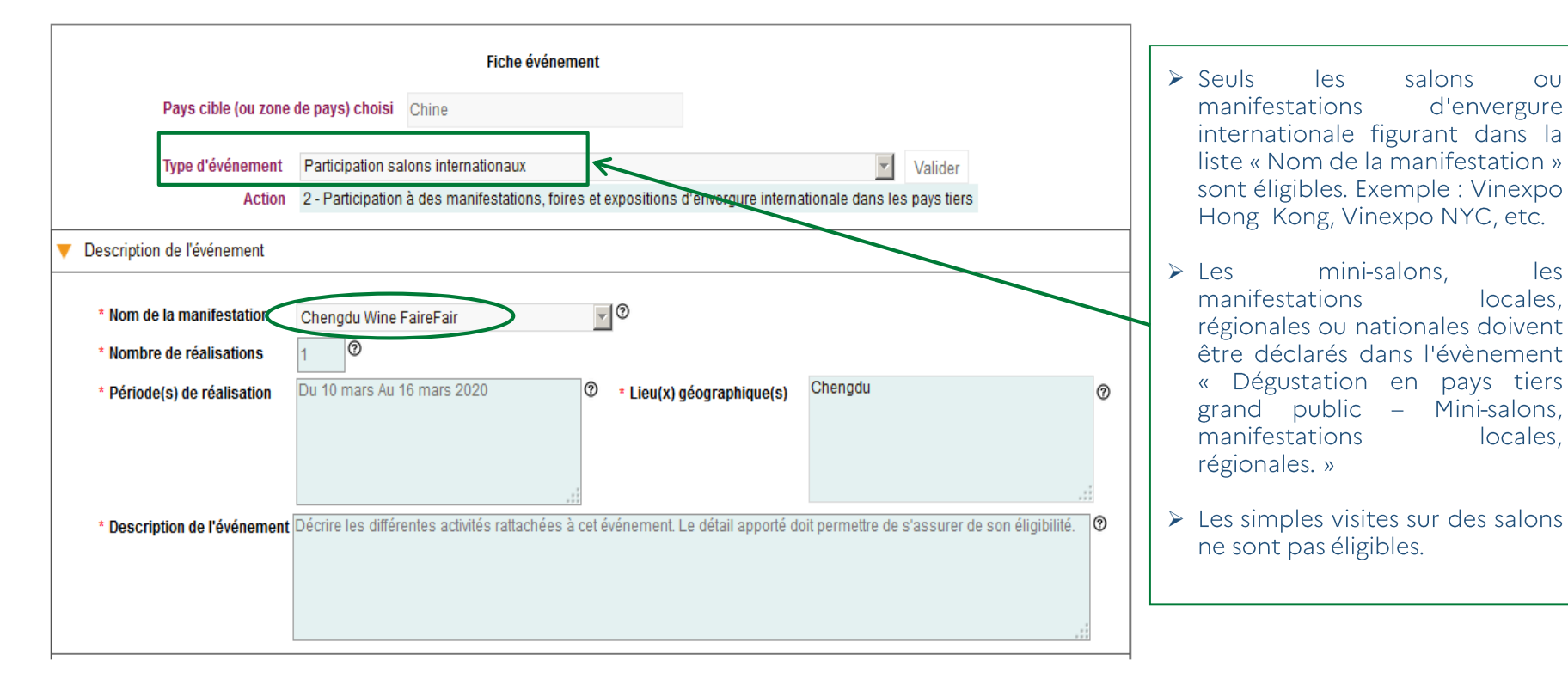

La fiche événement « Participation salons internationaux » n'est proposée qu'aux pays : Canada, Chine, Hong Kong et USA.

OU

les

locales.

locales.

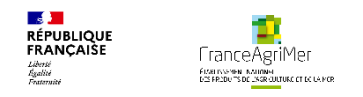

### Phase 3 : « Présentation du programme » - Fiche évènement Soufflet « Description » - Eléments spécifiques à chaque type d'événement

| Pays cible (           | (ou zone de pays) choisi États-Unis                                 |   |
|------------------------|---------------------------------------------------------------------|---|
| Type d'événement       | Relations presse - Conférences et communiqués de presse, séminaires | ~ |
| Action                 | 1 - Actions de relations publiques, promotion et relations presse   |   |
|                        | Valider                                                             |   |
| escription de l'événem | nent                                                                |   |
|                        | resse                                                               |   |

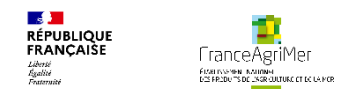

### Phase 3 : « Présentation du programme » - Fiche évènement Soufflet « Description » - Eléments spécifiques à chaque type d'événement

|            |                                    | Fiche événement                                                                                      |  |
|------------|------------------------------------|----------------------------------------------------------------------------------------------------|--|
|            | Pays cible (ou zone                | pays) choisi Chine                                                                                   |  |
|            | Type d'événement                   | Dégustation en pays tiers grand public – Mini-salons, manifestations locales, régionales 🗾 🛛 Valider |  |
|            | Action                             | I - Actions de relations publiques, promotion et relations presse                                    |  |
| 🔻 Descri   | iption de l'événement              |                                                                                                    |  |
| * Ca<br>dé | adre de la ou des<br>égustation(s) | réciser dans quel cadre se déroulera la<br>u les dégustations envisagée(s).                          |  |
| * No       | ombre de réalisations              | 0                                                                                                    |  |

Les dégustations lors d'un salon ou d'une manifestation internationale doivent être rattachées à l'évènement « Participation à des salons internationaux. »

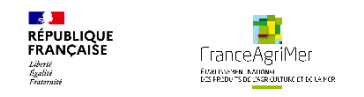

# Phase 3 : « Présentation du programme » - Fiche évènement Soufflet « Description » - Eléments spécifiques à chaque type d'événement

|                              |                                      |                                      | Fiche événement                                                                                           |              |
|------------------------------|--------------------------------------|--------------------------------------|----------------------------------------------------------------------------------------------------|--------------|
|                              | Pays cible (ou zone d                | de pays) choisi                      | Chine                                                                                                    |              |
|                              | Type d'événement<br>Action           | Formation / par<br>1 - Actions de re | ticipation à la dégustation ou à la connaissance des<br>elations publiques, promotion et relations presse | vins Valider |
| Descrip     * Type     * Nom | tion de l'événement<br>e d'événement | mation                               |                                                                                                    |              |

#### Phase 3 : « Présentation du programme » - Fiche évènement Soufflet « Description » - Eléments spécifiques à chaque type d'événement

RÉPUBLIQUE FRANCAISE

FranceAgriMer

|              | Fiche événement                                                    |                                                                  |  |  |  |  |  |  |  |
|--------------|--------------------------------------------------------------------|------------------------------------------------------------------|--|--|--|--|--|--|--|
|              | Pays cible (ou zone de pa                                          | ays) choisi Chine                                                |  |  |  |  |  |  |  |
|              | Type d'événement Pub                                               | olicité et annonces dans les médias (internet / réseaux sociaux) |  |  |  |  |  |  |  |
|              | Action 1 - A                                                       | Actions de relations publiques, promotion et relations presse    |  |  |  |  |  |  |  |
|              | <ul> <li>Description de l'événement</li> </ul>                     |                                                                  |  |  |  |  |  |  |  |
|              | Nature de l'événement Interr                                       | net 🖉                                                            |  |  |  |  |  |  |  |
|              | * Création/traduction de site                                      |                                                                  |  |  |  |  |  |  |  |
|              | Achat espace medias / mots clés sur internet, création de bandeaux |                                                                  |  |  |  |  |  |  |  |
| $\downarrow$ | * Animation de réseaux sociaux/blo                                 | ogs 🗖 💿                                                          |  |  |  |  |  |  |  |
|              | * Nombre de réalisations                                           | 0                                                                |  |  |  |  |  |  |  |

La fiche évènement « Publicité et annonces dans les médias (internet / réseaux sociaux) » n'est disponible que pour les structures de type « Interprofession » (donnée sélectionnée dans l'onglet 1 « Demandeur »).

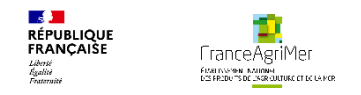

#### Phase 3 : « Présentation du programme » - Fiche évènement Soufflet « Description » - Eléments spécifiques à chaque type d'événement

|             | Fiche événement                           |                                                  |            |                                |                                                 |  |  |  |  |
|-------------|-------------------------------------------|--------------------------------------------------|------------|--------------------------------|-------------------------------------------------|--|--|--|--|
|             | Pays cible (ou zone de pays) choisi Chine |                                                  |            |                                |                                                 |  |  |  |  |
|             | Type d'événement                          | Publicité et annonces dans les médias (Té        | lévision / | / radio / affichage / presse é | écrite) Valider                                 |  |  |  |  |
|             | Action                                    | 1 - Actions de relations publiques, promotio     | n et rela  | tions presse                   |                                                 |  |  |  |  |
| 🔻 Descripti | ion de l'événement                        |                                                  |            |                                |                                                 |  |  |  |  |
| * Natur     | re de l'événement                         |                                                  | 10         | >                              |                                                 |  |  |  |  |
| * Noml      | bre de réalisations                       | Affichage<br>Presse écrite                       | 0.         | Liou(x) géographique(s)        | Indiquez les villes. les états ou les régions 👩 |  |  |  |  |
| * Desc      | ription de l'événement                    | Télévision/Radio<br> s'étend votre événement<br> | cet événe  | ement. Le détail apporté do    | concernées par votre événement                  |  |  |  |  |
|             |                                           |                                                  |            |                                |                                                 |  |  |  |  |

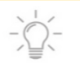

Cliquez ensuite sur le soufflet « Objectifs de l'évènement. »

#### FINE INSPEN. NATIONAL 1/25 FR2DU TS DE LINGR OUTURE ET LE LA PER Phase 3 : « Présentation du programme » - Fiche évènement Soufflet « Objectifs de l'événement » - Commun à tous les événements

/!\ Les évènements qui visent à consolider vos marchés sont limités à trois fois.

. RÉPUBLIQUE FRANCAIŠE

Libersé Égalité

FranceAgriMer

Les événements effectués avec des vins disposant d'une mention de cépage sont inéligibles s'ils visent à consolider les marchés.

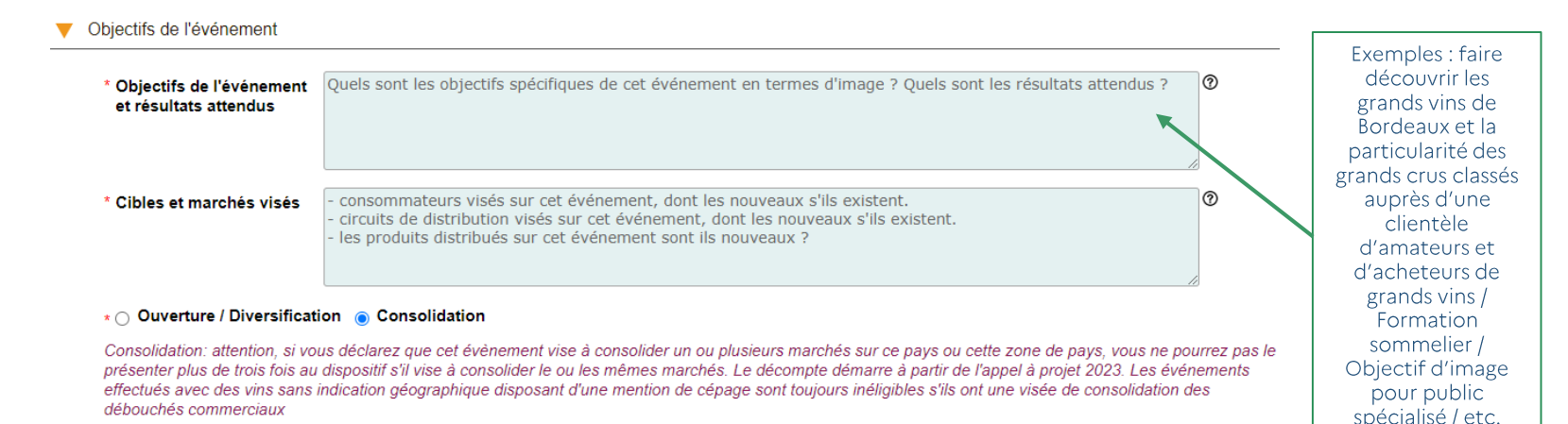

Les événements de promotion visant à ouvrir des débouchés commerciaux sont relatifs à des produits nouveaux ou à l'introduction de produits sur des marchés sur lesquels l'opérateur n'est pas présent. Ils ne concernent pas des produits établis sur un marché donné au sein du pays ou du groupe de pays. Lorsque les effets ou objectifs de la stratégie de promotion le justifient, l'opérateur peut maintenir son effort d'ouverture durant plusieurs années.

Les événements de promotion visant à diversifier les débouchés commerciaux sont relatifs à des actions visant à promouvoir davantage de produits par rapport à ceux qui sont présents sur le marché ou à étendre la promotion des produits existants au-delà des marchés auxquels l'opérateur s'est déjà consacré. Ils ne peuvent pas concerner uniquement des produits existants, s'agissant des clients ou des réseaux déjà travaillés. Lorsque les effets ou les objectifs de la stratégie de promotion le justifient, l'opérateur peut maintenir son effort de diversification durant plusieurs années.

Les événements de promotion visant à consolider les débouchés commerciaux sont relatifs à des actions visant à renforcer les parts de marché de produits déjà établis sur des marchés définis, auxquels l'opérateur s'est déjà consacré. Il cherche à accroitre ses parts de marchés sur ces produits et marchés existants. Ils ne concernent pas des produits, publics cibles, circuits de commercialisation ou zones géographiques nouveaux.

L'opérateur définit ses produits par leurs caractéristiques propres que sont notamment leurs gammes, marques, références ou couleurs. Le changement de millésime ne caractérise pas un changement de produit.

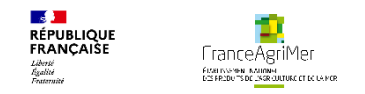

### → Focus Consolidation - décompte pour les évènements visant à consolider les débouchés commerciaux, déjà présentés en AAP 2023 avec de la consolidation

Vous avez déposé l'année précédente un même type d'événement ayant pour visée de consolider vos débouchés commerciaux. Quelle est la visée de cet évènement ?

#### \* Ouverture / Diversification ( Consolidation

Consolidation: attention, si vous déclarez que cel évènement vise à consolider un ou plusieurs marchés sur ce pays ou cette zone de pays, vous ne pourrez pas le présenter plus de trois fois au dispositif s'il vise à consolider le ou les mêmes marchés. Le décompte démarre à partir de l'appel à projet 2023. Les événements effectués avec des vins sans indication géographique disposant d'une mention de cépage sont toujours inéligibles s'ils ont une visée de consolidation des débouchés commerciaux

Cet événement vise t'il à consolider les mêmes débouchés commerciaux ?

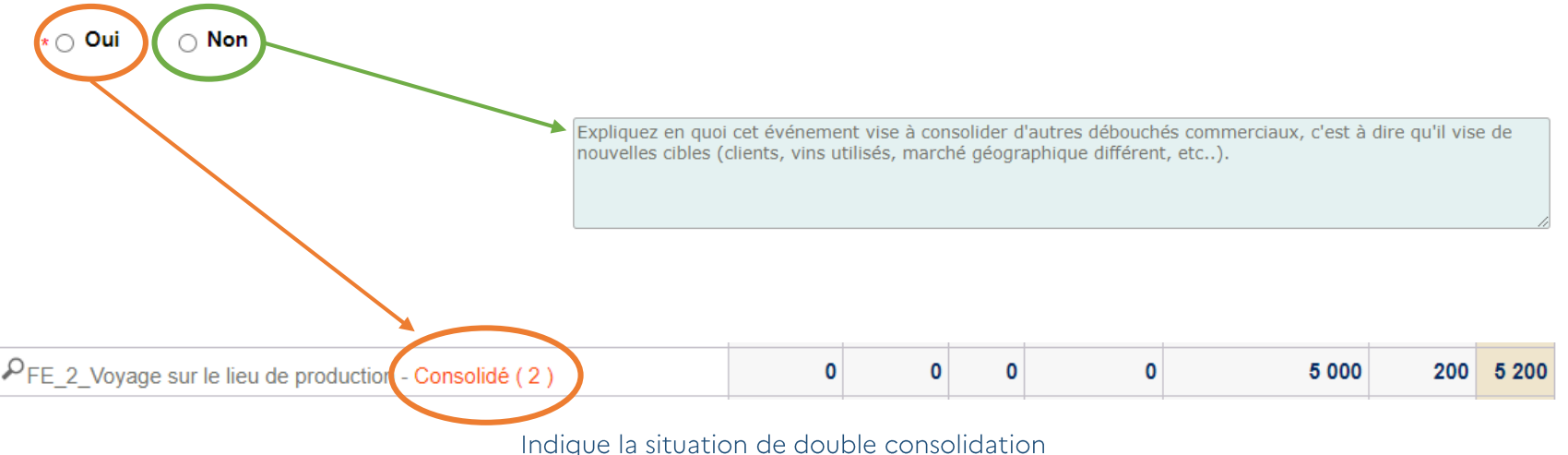

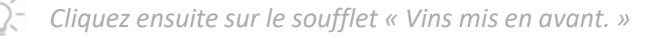

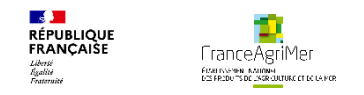

#### Phase 3 : « Présentation du programme » - Fiche évènement Soufflet « Vins mis en avant » - Commun à tous les événements

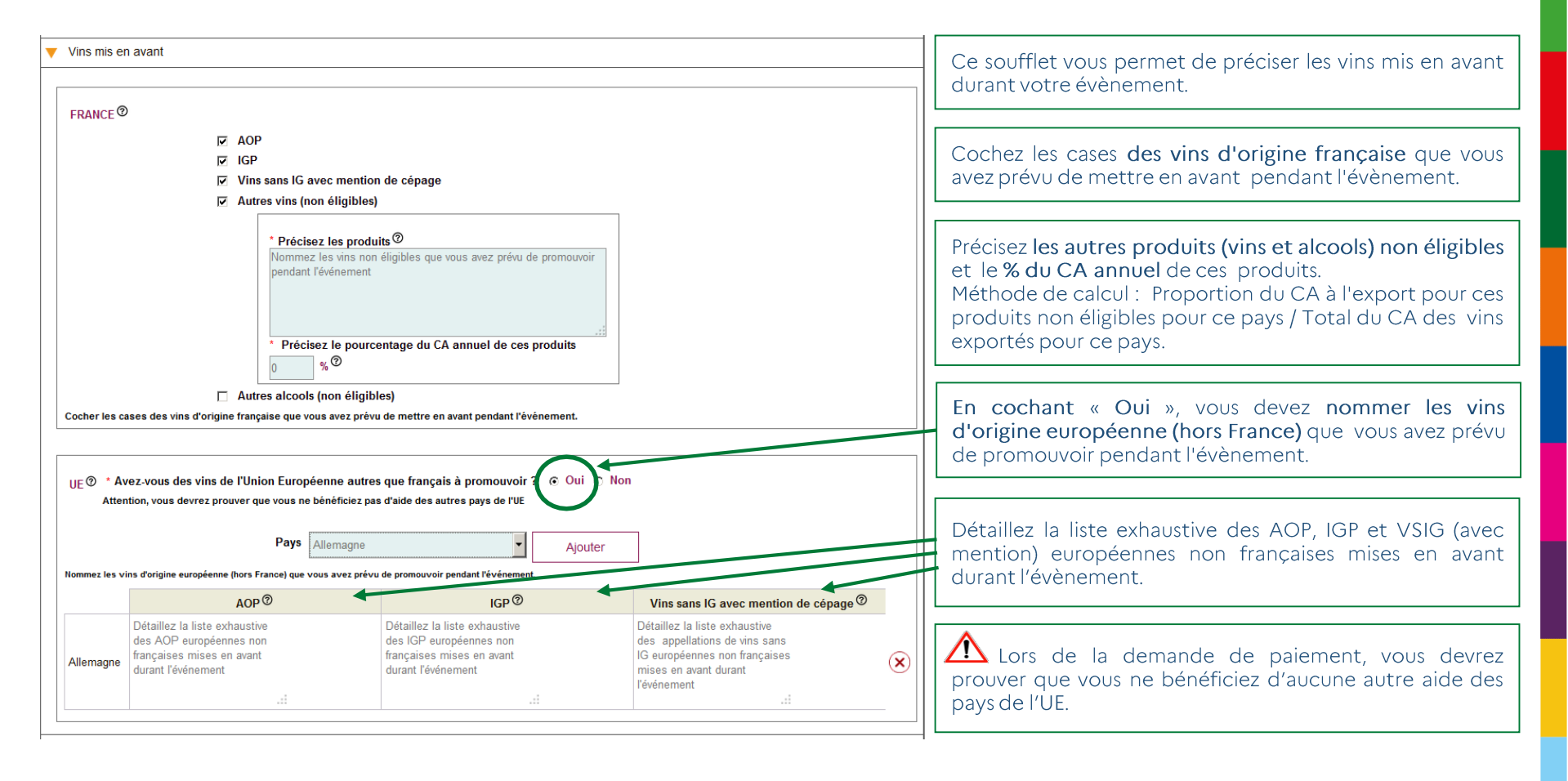

Cliquez ensuite sur le soufflet « Qui réalise l'événement ? »

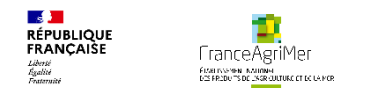

### Phase 3 : « Présentation du programme » - Fiche évènement Soufflet « Qui réalise l'événement ? » - Commun à tous les événements

| Précisez le poste au sein de<br>votre structure ou du<br>prestataire. |                                                            | Précisez la so<br>accompagnant<br>Si le prestatai<br>indiquez « en c | ociété en charge ou v<br>t.<br>Tre n'est pas encore con<br>cours de sélection ». | vous<br>nnu, |  | <ul> <li>Précisez la société en charge de la<br/>réalisation des actions. Exemples :<br/>Importateur, Société de conseil, Agence</li> </ul>  |
|-----------------------------------------------------------------------|------------------------------------------------------------|----------------------------------------------------------------------|----------------------------------------------------------------------------------|--------------|--|----------------------------------------------------------------------------------------------------|
| Qui réalise l'événe     Précisez les personne                         | ement ?<br>es internes or prestataires chargées de la mise | e en œuvre ou du suivi de l'événeme                                  | suivi de l'événement                                                             |              |  | <ul> <li>d'exécution, Brand Ambassador</li> <li>Si le prestataire n'est pas encore connu,<br/>indiquez « en cours de sélection ».</li> </ul> |
| Statut                                                                | Poste au sein de la structure / Nom                        | /Prénom <sup>(2)</sup> Société <sup>(2)</sup>                        | Précision sur le lien avec l'opérateur $^{\textcircled{O}}$                      |              |  |                                                                                                    |
| Interne 🔽 Dire                                                        | ecteur / Mr P. DURAND                                      |                                                                      |                                                                                  | $\mathbf{X}$ |  |                                                                                                    |
| Prestataire 🔽 Dire                                                    | ection des stratégies marketing                            | CNC                                                                  | Agence de communication                                                          | ×            |  | Ajoutez autant de lignes que de<br>parsonnas chargées de réaliser                                                                            |
| Interne 🔽 Nor                                                         | n déterminé                                                |                                                                      |                                                                                  | ×            |  | l'évènement.                                                                                                    |
| Prestataire 🔽 En                                                      | cours de sélection                                         | en cours de                                                          | Maison de production vidéo                                                       | ×            |  | > La liste du personnel interne permettra                                                                                                    |
|                                                                       |                                                            |                                                                      | Valider la saisie<br>Ajouter une ligne                                           |              |  | de compléter les frais de personnel,<br>d'hébergement et de transport dans le<br>soufflet « Budget »                                         |

Les Brand Ambassador sont éligibles dès lors qu'il existe une facturation qui les assimile à un prestataire de service. Toute dépense de Brand Ambassador présentée sous forme forfaitaire est non éligible. Les factures et compte-rendu de prestation établis par le Brand Ambassador doivent permettre de justifier précisément la part des honoraires, frais de voyages et de séjour et les coûts directs liés à chaque évènement.

Cliquez ensuite sur le soufflet « Budget. »

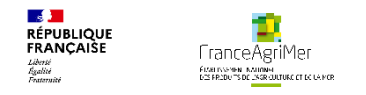

#### Phase 3 : « Présentation du programme » - Fiche évènement Soufflet « Budget » - Frais de personnel

> Les frais de personnel sont admissibles sous certaines conditions. Elles correspondent au temps passé à la conception, la réalisation et la coordination des actions réalisées dans le cadre de l'opération de promotion.

| ▼ Budget                                                                |                                  |                                                                    |                                                    |             |              |
|-------------------------------------------------------------------------|----------------------------------|--------------------------------------------------------------------|----------------------------------------------------|-------------|--------------|
|                                                                         | Frais                            | de personnel ⑦                                                     |                                                    |             |              |
| Personne(s) concernée(s)                                                | Précision du budget <sup>⑦</sup> | Coût horaire (en € HT) <sup>⑦</sup>                                | Nombre d'heures ®                                  | Total € HT  |              |
| Directeur / Mr P. DURAND                                                | ⊙ Global 🔿 Détail                | $\sim$                                                             |                                                    | 0           | $\mathbf{X}$ |
| Directeur adjoint                                                       | ⊖ Global ⊚ Détail                | 50                                                                 | 8                                                  | 400         | $\bigotimes$ |
|                                                                         |                                  | T T                                                                |                                                    | 400         |              |
|                                                                         |                                  |                                                                    | Ajoute                                             | r une ligne |              |
|                                                                         |                                  |                                                                    |                                                    |             |              |
| La liste est constituée<br>personnel « interne »<br>soufflet « Qui réal | du<br>du<br>ise > Le             | c <mark>oût horaire</mark> est plafonné<br>coût total des dépenses | à 150 euros de l'heure.<br>de personnels est plafo | nné à 10 %  | ő des        |
| l'evenement ? »                                                         |                                  | erations eligibles (hors frais                                     | de personnels et frais gé                          | neraux).    |              |

#### RÉPUBLIQUE RANCAISE Lavri Autri Autri A

#### Phase 3 : « Présentation du programme » - Fiche évènement Soufflet « Budget » - Frais de transport et d'hébergement

> Les frais de transport éligibles concernent les frais relatifs au transport vers le pays tiers ou vers la France, préacheminement (transports intérieurs de transit) train, bus longues distances, voiture de location.

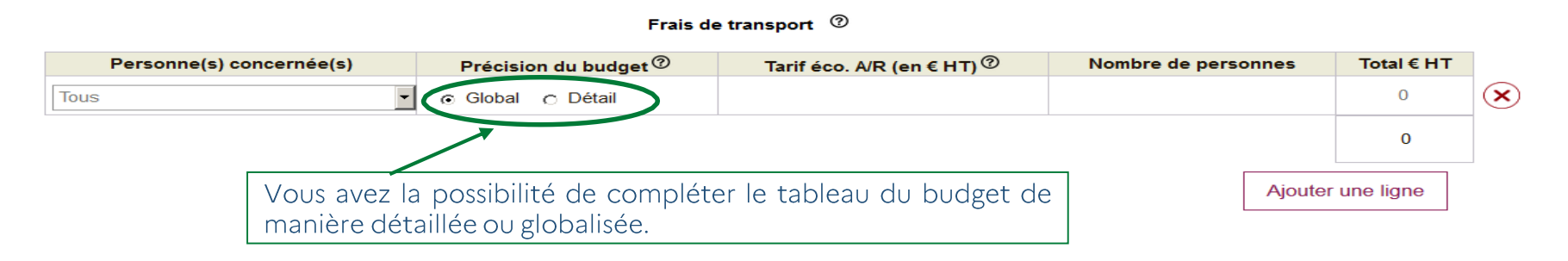

Le forfait vise à couvrir toutes les dépenses d'hébergement et de séjour prévues ci-dessus et exonère donc le bénéficiaire de la présentation des autres pièces justificatives relatives aux dépenses journalières de restauration et de séjour.

#### Frais d'hébergement et de séjour ⑦

| Personne(s) c          | oncernée(s)                                                       | Précision du budget 🕐                                                      | Forfait jour (en € HT)                                                  | Nombre de nuits d'hôtel | Total € HT |                |
|------------------------|-------------------------------------------------------------------|----------------------------------------------------------------------------|-------------------------------------------------------------------------|-------------------------|------------|----------------|
| Directeur / Mr P. DURA | AND -                                                             | ⊖ Global ⊚ Détail                                                          | 200                                                                     | 3                       | 600        | $(\mathbf{x})$ |
|                        |                                                                   |                                                                            |                                                                         |                         | 600        |                |
|                        | Un forfait ur<br>personne es<br>justificatif de<br>note d'hôtel). | nique de dépenses de 2<br>t accordé au bénéficia<br>e dépense et de paieme | 200 € par nuitée et<br>aire sur présentation<br>ent de l'hôtel (facture | oar<br>du<br>ou         | une ligne  |                |

#### Phase 3 : « Présentation du programme » - Fiche évènement Soufflet « Budget » - Frais d'échantillons et de prestations

Pour être éligibles, les échantillons doivent être rattachés à une dégustation clairement identifiée. Ainsi, les échantillons envoyés à des clients et non liés à une dégustation identifiée pour une « découverte » de produits ne sont pas éligibles.

| Echantillons ®         |                |            |
|------------------------|----------------|------------|
| Type de frais          | Nombre de cols | Total € HT |
| Achat / Valorisation 🗇 | 0              | 0          |
| Coût de transport 🔊    | 0              | 0          |
|                        |                | 0          |

> Détaillez les différentes prestations et dépenses liées à l'évènement. Les précisions apportées permettront d'identifier la pertinence et l'éligibilité des dépenses présentées.

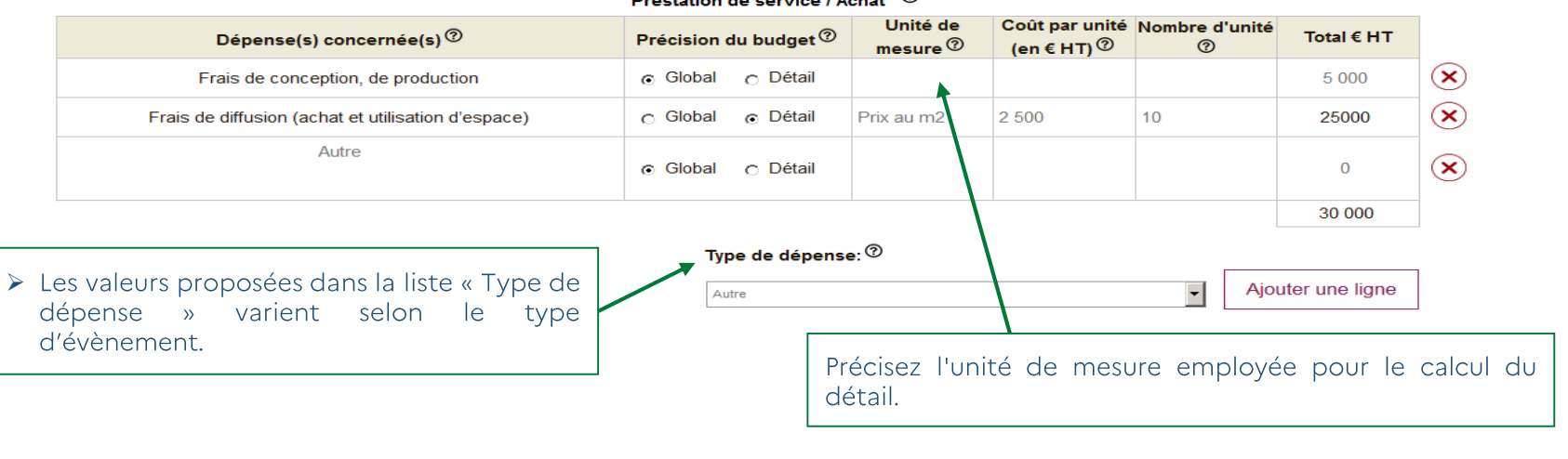

Prestation de service / Achat 🥝

Finalisez ou enregistrez provisoirement la fiche.

RÉPUBLIQUE FRANCAISE

FranceAgriMer

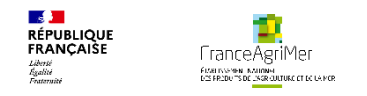

#### Phase 3 : « Coûts raisonnables »

L'opérateur doit apporter la garantie que les dépenses présentées sont raisonnables par opération en cochant la case après la question suivante :

J'ai pris connaissance des modalités de justification du caractère raisonnable des coûts supérieurs à 40 000 € et des exceptions à cette règle, prévues à l'article 3.9 de la décision et je m'engage à présenter lors de la demande de paiement l'ensemble des documents nécessaires à l'examen du caractère raisonnable des coûts présentés pour l'opération ci-dessus.

Les éléments justifiant de la réalité de chaque action seront à présenter lors de la demande de paiement. Sans fourniture d'éléments attestant de la réalisation des actions, les dépenses présentées pourront être rendues inéligibles. Attention : les factures et preuves d'acquittement ne sont pas suffisantes pour justifier de la réalité de l'action.

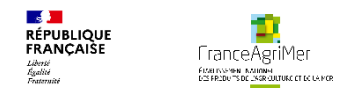

#### Phase 3 : « Présentation du programme » - Soufflet « Objectifs commerciaux visés à l'export par pays »

| Dudget extrinice and                                                                                                    |                                                      |                    |                      |                                   |                            |                            |           |
|----------------------------------------------------------------------------------------------------|------------------------------------------------------|--------------------|----------------------|-----------------------------------|----------------------------|----------------------------|-----------|
| Budget previsionnel                                                                                                    |                                                      |                    |                      |                                   |                            |                            |           |
| Objectifs commerciaux vis                                                                                                    | és à l'export par pays                               |                    |                      |                                   |                            |                            |           |
|                                                                                                    |                                                      |                    |                      |                                   |                            |                            |           |
| <ol> <li>Pays, type de produit</li> </ol>                                                                                                    | s et objectifs                                       |                    |                      |                                   |                            |                            |           |
| Pays ou zone de pays                                                                                                    | Type de pro                                          | oduits             |                      |                                   |                            |                            |           |
| Choisir un pays ou une zone                                                                                                    | Choisir un type de p                                 | produit            | -                    | 2018                              | 2019                       | 2020                       | 2021      |
|                                                                                                    |                                                      |                    | Volume (hl)          |                                   |                            |                            |           |
|                                                                                                    |                                                      |                    |                      |                                   |                            |                            |           |
|                                                                                                    |                                                      |                    | CA (€)               |                                   |                            |                            |           |
| 2 Confirmer la saisie po                                                                                                    | ur ce pays (des modifica                             | ations sont possib | oles jusqu'à la date | de clôture de l'appo              | el à projets)              |                            | Confirmer |
| 2 Confirmer la saisie po     3 Tableau des objectifs o     Tout déplier                                                                                       | ur ce pays (des modifica                             | ations sont possib | oles jusqu'à la date | de clôture de l'app               | el à projets)              |                            | Confirmer |
| <ul> <li>2) Confirmer la saisie por</li> <li>3) Tableau des objectifs of Tout déplier</li> <li>Image: Tout déplier</li> <li>Image: Chine</li> </ul>           | ur ce pays (des modifica<br>commerciaux par pays     | ations sont possib | oles jusqu'à la date | de clôture de l'appo              | el à projets)              |                            | Confirmer |
| <ul> <li>2 Confirmer la saisie po</li> <li>3 Tableau des objectifs of<br/>Tout déplier</li> <li>Chine</li> <li>Type de produits</li> </ul>                    | ur ce pays (des modific:<br>commerciaux par pays     | ations sont possib | oles jusqu'à la date | de clôture de l'appe<br>2020      | el à projets)<br>2021      | Total (€)                  | Confirmer |
| 2 Confirmer la saisie po<br>3 Tableau des objectifs o<br>Tout déplier<br>↓ Chine<br>Type de produits                                                          | ur ce pays (des modifica<br>commerciaux par pays     | 2018               | 2019<br>0            | de clôture de l'appr<br>2020<br>0 | el à projets)<br>2021<br>0 | <b>Total (€)</b><br>0      | Confirmer |
| <ul> <li>2 Confirmer la saisie por</li> <li>3 Tableau des objectifs of Tout déplier</li> <li>Tout déplier</li> <li>Chine</li> <li>Type de produits</li> </ul> | vr ce pays (des modification<br>commerciaux par pays | 2018<br>0<br>0     | 2019<br>0<br>0       | 2020<br>0<br>0                    | <b>2021</b><br>0<br>0      | <b>Total (€)</b><br>0<br>0 | Confirmer |
| 2 Confirmer la saisie po<br>3 Tableau des objectifs o<br>Tout déplier                                                                                         | ur ce pays (des modifica<br>commerciaux par pays     | 2018<br>0<br>0     | 2019<br>0<br>0       | 2020<br>0<br>0                    | el à projets) 2021 0 0 0 0 | Total (€) 0 0 0            |           |

Les objectifs commerciaux visés à l'export par pays : Pour les structures collectives, il s'agit de reporter les objectifs commerciaux des participants au projet. Pour les interprofessions, il s'agit de reporter les objectifs en terme de stratégie et de perspectives de développement concernant les appellations relevant de leurs champs de compétences.

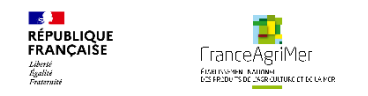

# PHASE 1 : DEMANDEUR PHASE 2 : ACTIVITÉ PHASE 3 : PRÉSENTATION DU PROGRAMME **PHASE 4: JUSTIFICATIFS** PHASE 5: RÉCAPITULATIF **PHASE 6: TRANSMISSION PHASE 7: PUBLICATIONS**

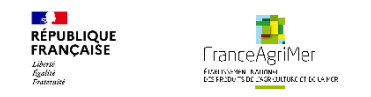

#### Phase 4 : « Justificatifs » - Soufflet « Pièces à joindre »

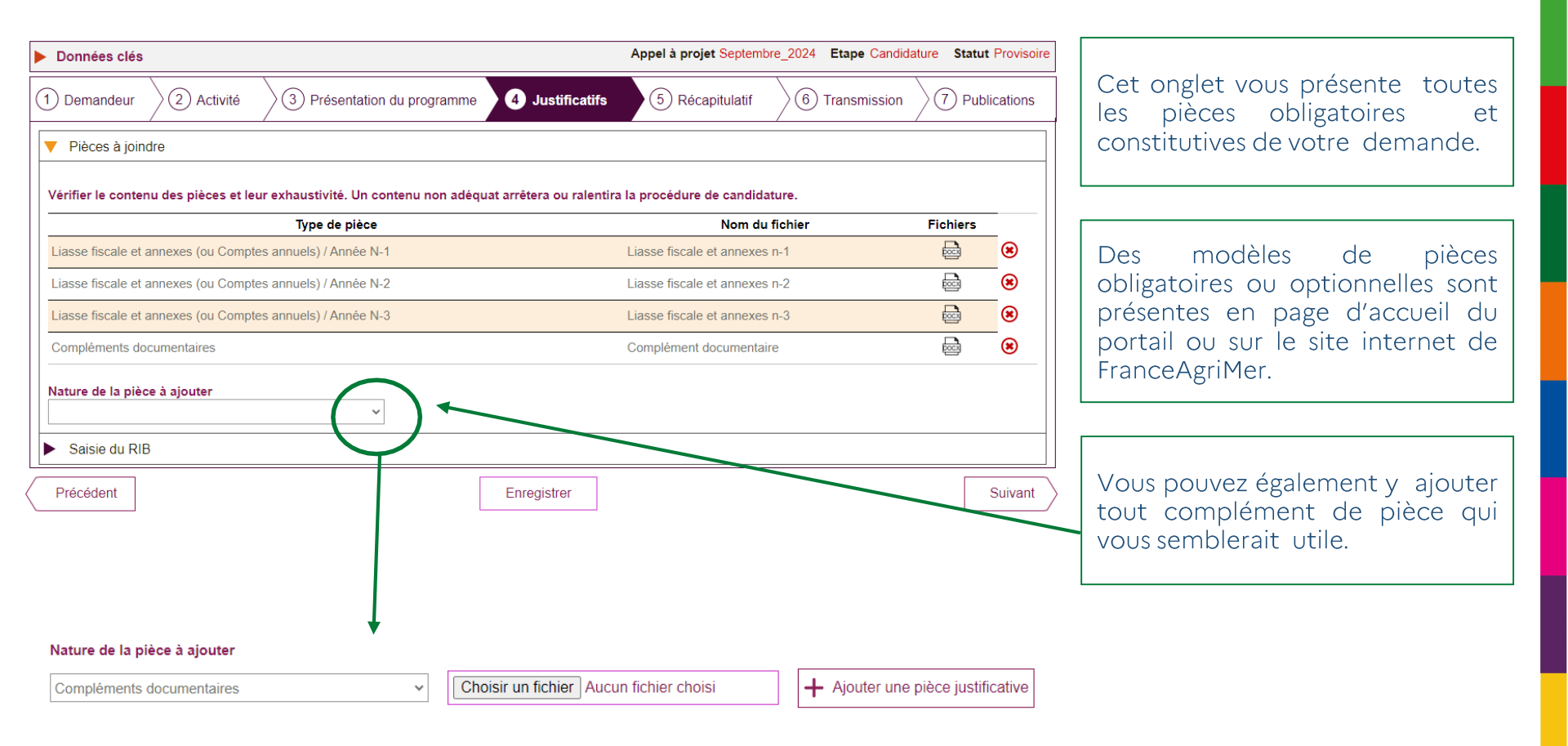

Cliquez ensuite sur le soufflet « Saisie du RIB. »

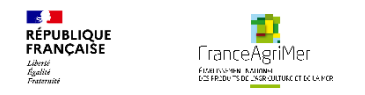

#### Phase 4 : « Justificatifs » - Soufflet « Saisie du RIB »

> Saisissez les données du RIB de votre structure dans les champs dédiés :

| Données clés                                       |                 | Appel à projet Septembre | e_2024 <b>Et</b> | t <mark>ape</mark> Candidati | ure Statut Provisoire      |
|----------------------------------------------------|-----------------|--------------------------|------------------|------------------------------|----------------------------|
| 1 Demandeur 2 Activité 3 Présentation du programme | 4 Justificatifs | 5 Récapitulatif          | 6 Tra            | Insmission                   | $\rangle$ (7) Publications |
| Pièces à joindre                                   |                 |                          |                  |                              |                            |
| ▼ Saisie du RIB                                    |                 |                          |                  |                              |                            |
| Code IBAN                                          | Code BIC        |                          |                  |                              |                            |
| Titulaire                                          | Domiciliation   |                          |                  |                              |                            |
|                                                    |                 |                          |                  |                              |                            |
|                                                    |                 |                          |                  |                              |                            |
|                                                    |                 |                          |                  |                              |                            |
|                                                    |                 |                          |                  |                              |                            |
|                                                    |                 |                          |                  |                              |                            |
| Précédent                                          | Enregistrer     |                          |                  |                              | Suivant                    |
|                                                    |                 |                          |                  |                              |                            |

Cliquez sur « Suivant » pour finaliser cette phase et accéder au nouvel onglet « Récapitulatif. »

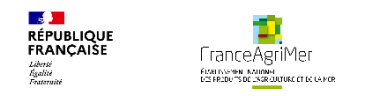

# **PHASE1 : DEMANDEUR** PHASE 2 : ACTIVITÉ PHASE 3 : PRÉSENTATION DU PROGRAMME **PHASE 4: JUSTIFICATIFS** PHASE 5: RÉCAPITULATIF **PHASE 6 : TRANSMISSION PHASE 7: PUBLICATIONS**

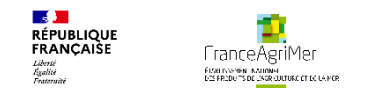

### • Phase 5 : « Récapitulatif »

| ▶ Données clés                                                                                                    | Appel à projet Novembre 2019 Etape Candidature Statut Provisoire |                                                                                                    |
|----------------------------------------------------------------------------------------------------|------------------------------------------------------------------|----------------------------------------------------------------------------------------------------|
| 1         Demandeur         2         Activité         3         Présentation du programme         4         Justificatifs                                                                                                    | 5 Récapitulatif 6 Transmission 7 Publications                    | Après avoir cliqué sur « Finaliser »,<br>votre demande est sauvegardée et<br>modifiable, iusqu'à la date de                                                      |
| Vous avez déposé un dossier de demande d'aide au titre de l'aide à la promotion sur pays tiers de Le projet couvre les année(s) : 2020<br>Les pays présentés sont : Chine<br>Le montant total des budgets s'établit à : 15 150 € | ans le cadre de la reconduction de votre précédent programme.    | clôture de l'appel à projets à minuit.<br>Après chaque modification,<br>n'oubliez pas de cliquer sur «<br>Finaliser ».<br>Après la clôture de l'appel à projets, |
|                                                                                                    |                                                                  | modifiable.                                                                                                    |
| Si cette demande est complète, cliquer sur le bouton « finalis                                                                                                    | er » pour permettre sa transmission.                             | Au moment de la clôture,<br>seules les demandes ayant été «<br>Finalisées » sont valides. Aucune<br>demande ne pourra être prise en<br>compte après cette date.  |
| Précédent                                                                                                    | Finaliser                                                        |                                                                                                    |
| CGU Contact version 3.4.2                                                                                                    | FranceAgriMer - Tous droits réservés                             |                                                                                                    |

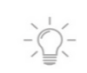

Cliquez sur « Finaliser » pour finaliser cette phase et votre demande de projet.

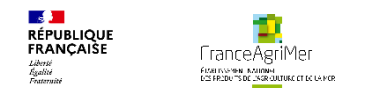

# **PHASE1: DEMANDEUR** PHASE 2 : ACTIVITÉ PHASE 3 : PRÉSENTATION DU PROGRAMME **PHASE 4: JUSTIFICATIFS** PHASE 5: RÉCAPITULATIF **PHASE 6: TRANSMISSION PHASE 7: PUBLICATIONS**

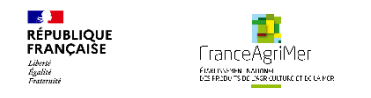

-`@(-

### • Phase 6 : « Transmission »

| Données clés                                                                                                    |                           | Appel à projet Septembre_2024 | Etape Candidature | Statut Provisoire |  |  |  |
|----------------------------------------------------------------------------------------------------|---------------------------|-------------------------------|-------------------|-------------------|--|--|--|
| 1 Demandeur 2 Activité 3 Présentation du p                                                                                                    | programme 4 Justificatifs | 5 Récapitulatif 6             | Transmission      | 7) Publications   |  |  |  |
| Votre demande de dépôt de candidature est enregistrée                                                                                                    |                           |                               |                   |                   |  |  |  |
| Votre candidature est enregistrée<br>Elle va faire l'objet d'une instruction par les services de FranceAgriMer.<br>Nous vous tiendrons informé(e) des suites qui lui seront réservées. |                           |                               |                   |                   |  |  |  |

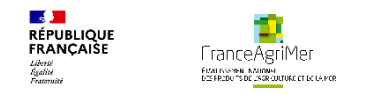

# **PHASE1: DEMANDEUR** PHASE 2 : ACTIVITÉ **PHASE 3 : PRÉSENTATION DU PROGRAMME PHASE 4: JUSTIFICATIFS** PHASE 5: RÉCAPITULATIF **PHASE 6: TRANSMISSION PHASE 7 : PUBLICATIONS**

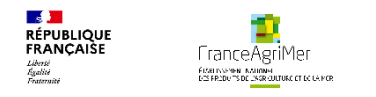

#### Phase 7 : « Publications »

Cet écran vous permet de consulter toutes les transmissions à FranceAgriMer.

| Données  | clés                                                                                                    |                 | Appel à projet  | Mai_2023 Etape Candida | ature Statut Finalisé |
|----------|----------------------------------------------------------------------------------------------------|-----------------|-----------------|------------------------|-----------------------|
|          | deur 2 Activité 3 Présentation du programme                                                                   | 4 Justificatifs | 5 Récapitulatif | 6 Transmission         | 7 Publications        |
| Statut   | Message                                                                                                    |                 |                 | Date du message        | Piece jointe          |
| Finalisé | Finalisé Votre candidature est finalisée. Elle est modifiable jusqu'à la date de clôture de l'appel à projets |                 |                 | 26/04/2023             |                       |
|          |                                                                                                    |                 |                 |                        |                       |
|          |                                                                                                    |                 |                 |                        |                       |
|          |                                                                                                    |                 |                 |                        |                       |
|          |                                                                                                    |                 |                 |                        |                       |
|          |                                                                                                    |                 |                 |                        |                       |
|          |                                                                                                    |                 |                 |                        |                       |
|          |                                                                                                    |                 |                 |                        |                       |
|          |                                                                                                    |                 |                 |                        |                       |
|          |                                                                                                    |                 |                 |                        |                       |
|          |                                                                                                    |                 |                 |                        |                       |
|          |                                                                                                    |                 |                 |                        |                       |

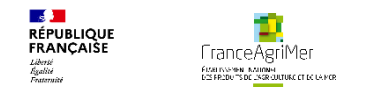

#### Une fois votre dossier finalisé et enregistré, cliquez sur « Mes dossiers » afin d'en visualiser le statut.

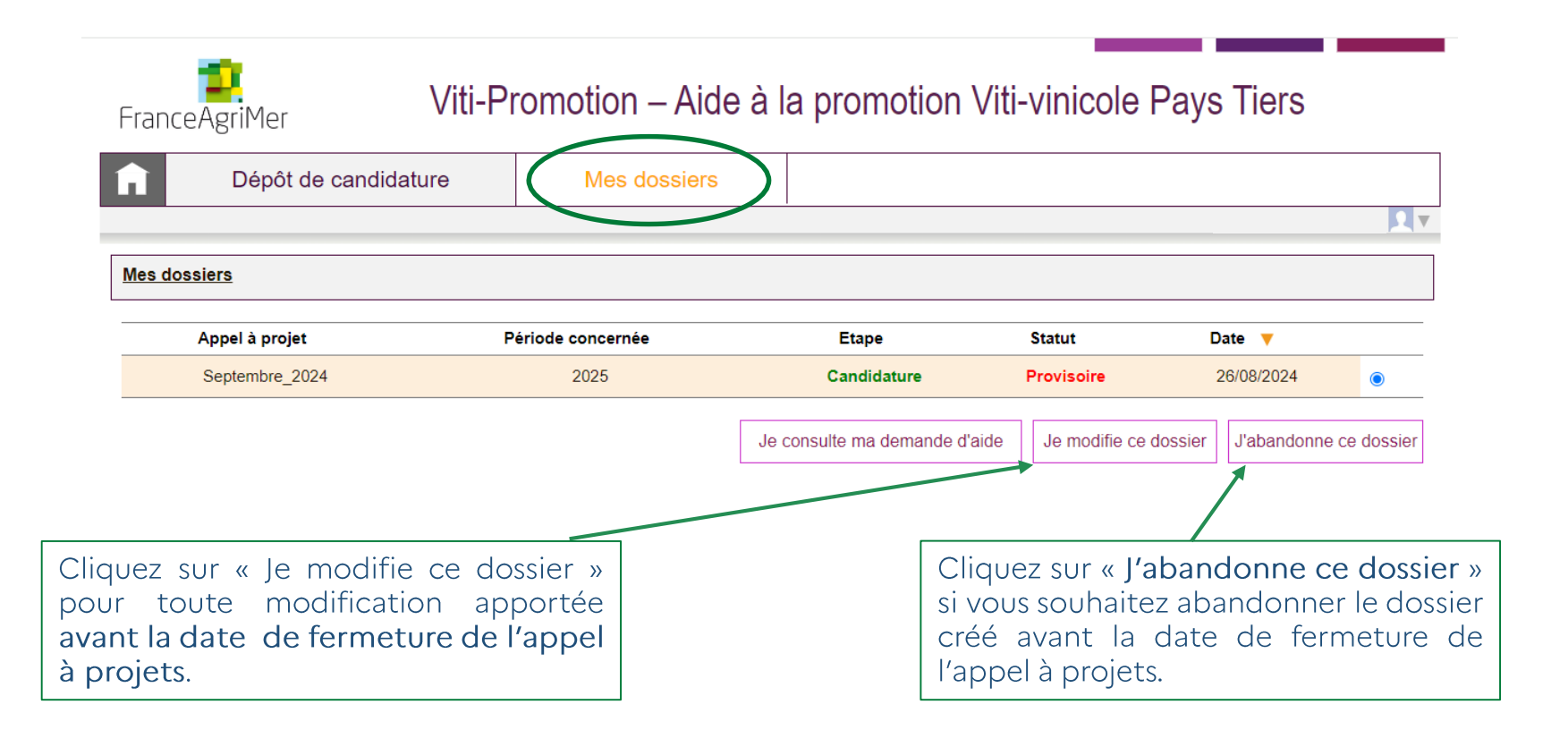

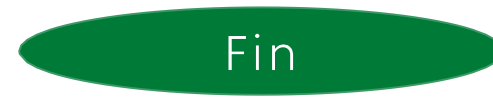